## Geselecteerde bestanden beveiligen

Beveiligt de geselecteerde bestanden of heft de beveiliging ervan op.

1 Selecteer de weergavestand.

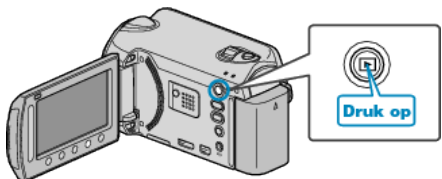

2 Selecteer de video- of stilstaand beeld-stand.

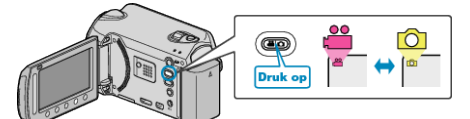

3 Druk op 🛞 om het menu te zien.

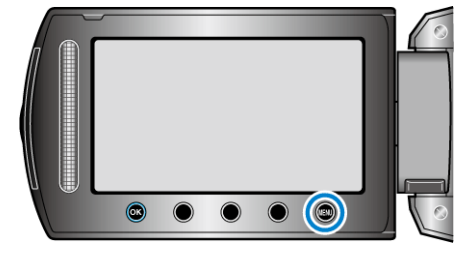

4 Selecteer "BEWERKEN" en druk op .

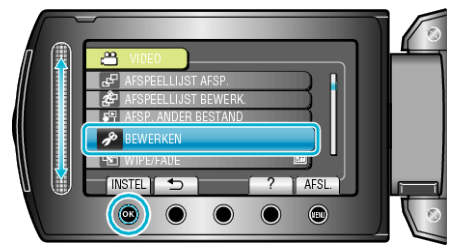

5 Selecteer "BESCHERM/ANNULEER" en druk op .

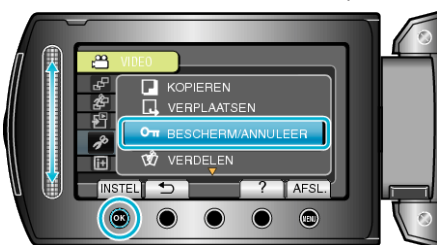

6 Selecteer "KIES BESTAND" en druk op ®.

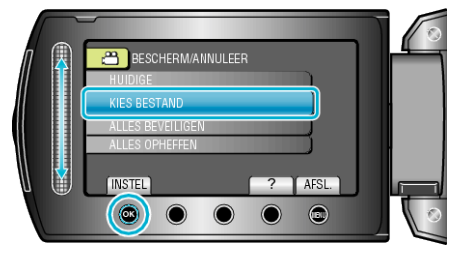

7 Selecteer het gewenste bestand en raak 🛞 aan.

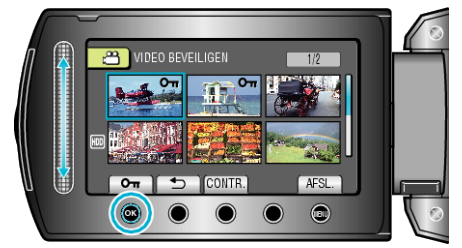

• Er verschijnt een On symbool op het geselecteerde bestand.

Raak om het symbool te verwijderen opnieuw 🐵 aan.

- Raak "CONTR." aan om het geselecteerde bestand te bekijken.
- 8 Raak na het selecteren van alle bestanden die moeten worden beveiligd of waarvan de beveiliging moet worden opgeheven 📾 aan.

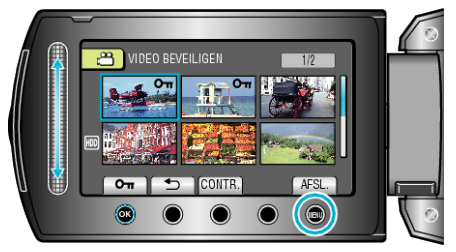

9 Selecteer "JA" en druk op .

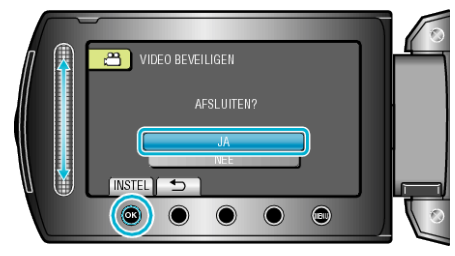